# **GIGABYTE**<sup>™</sup>

# Q1742

# USER'S MANUAL 使用手冊

and the

Русский

V2.0

\* Images Used for Reference Only

### Поздравляем Вас с приобретением нового ноутбука GIGABYTE!

Данное руководство поможет вам начать работу с новым устройством. Более подробную информацию можно получить на сайте www.gigabyte.com. На момент отгрузки все технические характеристики соответствуют заводским стандартам, и могут изменяться без предварительного уведомления: письменного или иного.

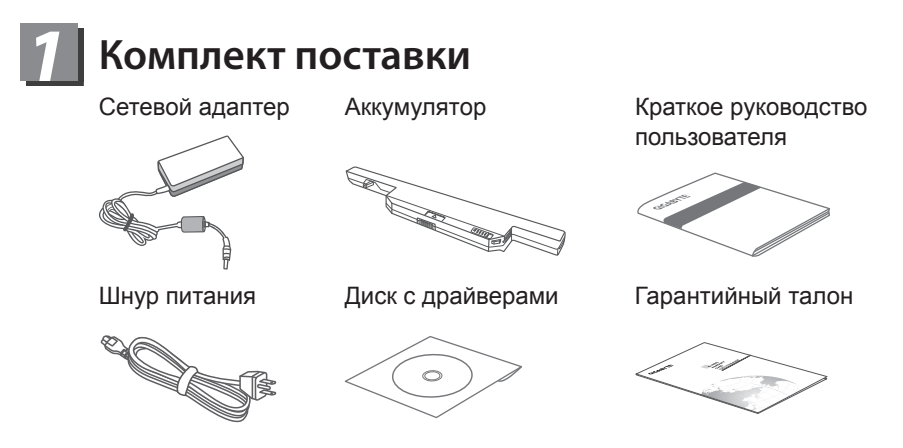

\*Иллюстрации в данном руководстве могут отличаться от Вашей модели.

# 2 Знакомство с ноутбуком

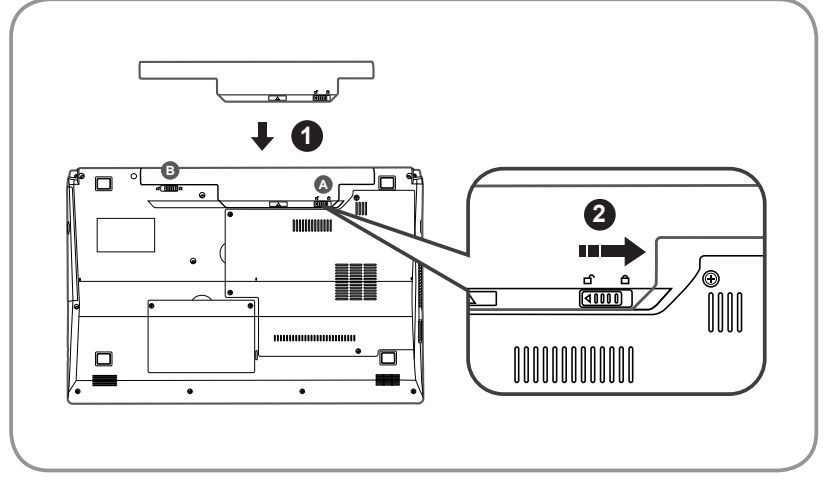

Для установки аккумулятора выполните следующие действия:

- Вставьте аккумулятор в гнездо пока обе защелки ( и в) не встанут на места. Звук щелчка раздастся, когда батарея встанет на место.
- Чтобы зафиксировать аккумулятор на месте сместите авто-защелки влево.

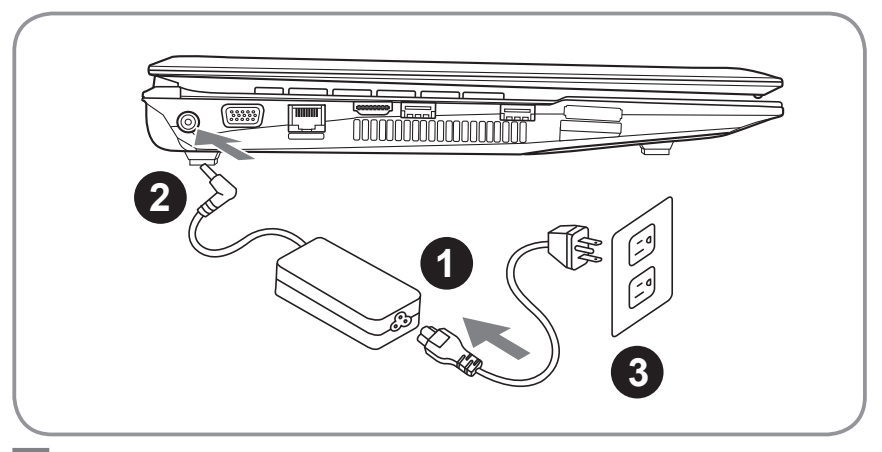

- Соедините шнур питания и сетевой адаптер.
- 2 Подключите адаптер переменного тока к гнезду DC на левой стороне ноутбука.
- 3 Подключите шнур питания к электрической розетке.

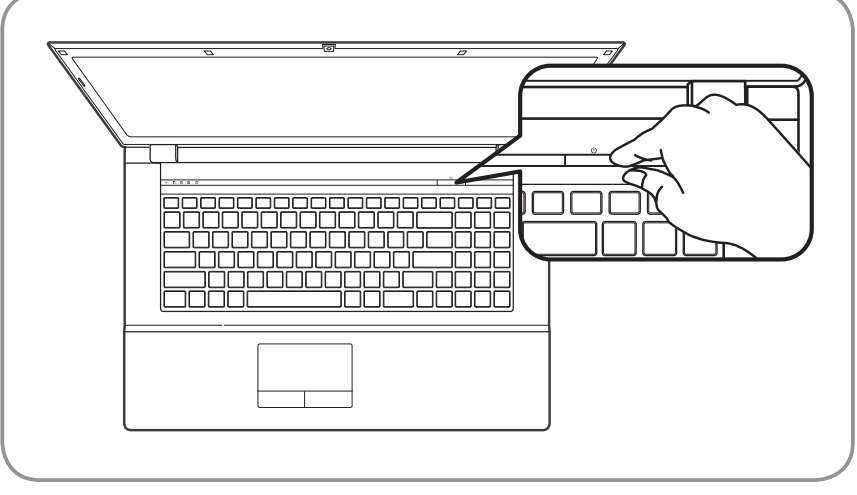

#### Включение ноутбука:

Индикатор питания загорается, когда питание включено. Включив Q1742 в первый раз, не выключайте ноутбук до тех пор, пока не завершится настройка операционной системы. ВНИМАНИЕ: Громкость звука не будет работать до завершения установки Windows<sup>®</sup>.

#### Запуск операционной системы :

В зависимости от конфигураций при включении компьютера в первый раз Microsoft<sup>®</sup> Windows<sup>®</sup> Boot Screen будет первым всплывающим окном. Следуйте инструкциям, появляющимся на экране компьютера, и введите Ваши личные данные для завершения установки операционной системы Windows<sup>®</sup>.

# **3** Знакомство с Вашим ноутбуком GIGABYTE

## Вид сверху

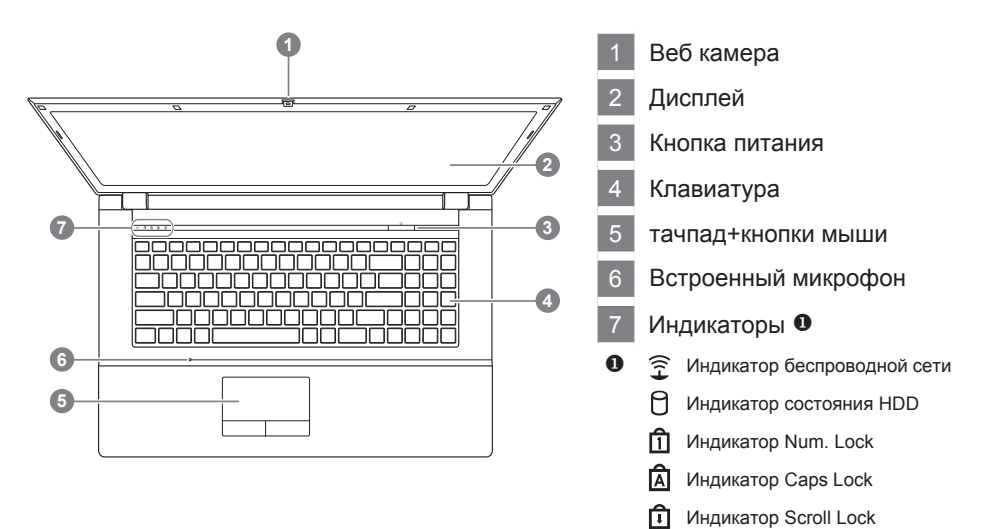

Вид слева

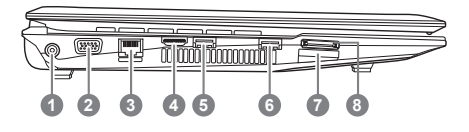

 Порт силового адаптера
Порт для подключения внешнего дисплея(VGA) Порт
LAN (RJ-45) порт
HDMI порта
USB 3.0 порт
USB 3.0 порт
USB 3.0 порт
Универсальный кардридер <sup>(2)</sup>
e-SATA порт
9-в-1 кардридер с поддержкой: • MMC / RSMMC • SD / min SD / SDHC / SDXC

MS/ MS Pro / MS Duo

овместимый с

#### Вид справа

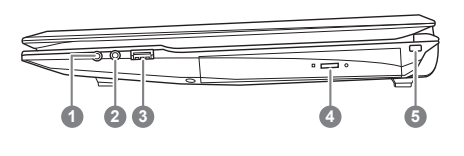

- Гнездо для микрофона
- 2 Разъем для наушников
- 3 USB 2.0 порт
- Оптический привод
- 5 слот для замка Кенсингтон

Вид спереди и вид сбоку

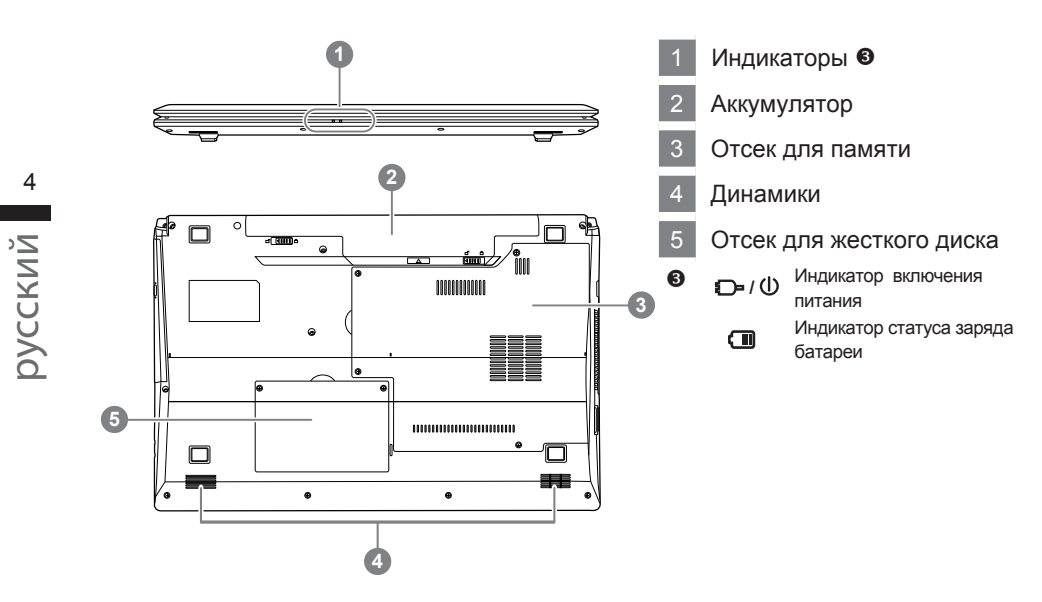

# 4 Использование функциональных клавиш

Использование <Fn> в связке с другими кнопками создает горячие клавиши, обеспечивающие быстрый и удобный метод для управления различными функциями. Для использования горячих клавиш, сначала нажмите и удерживайте клавишу <Fn>. Далее, нажмите второй ключ в комбинации. Наконец, отпустите обе клавиши.

| Клавиша    | Функция (описание)                                                                                   | Иконка |
|------------|----------------------------------------------------------------------------------------------------|--------|
| Fn + ~     | Воспроизведение / Пауза<br>(в Аудио / Видео программах)                                              |        |
| Fn + F1    | Отключение тачпада                                                                                   |        |
| Fn + F2    | Отключение ЖК-подсветки (Нажмите<br>любую клавишу для использования или<br>TouchPad, чтобы включить) |        |
| Fn + F3    | Беззвучный режим                                                                                     |        |
| Fn + F4    | Режим сна                                                                                            |        |
| Fn + F5/F6 | Уменьшение/ увеличение громкости                                                                     |        |
| Fn + F7    | Отключение дисплея                                                                                   |        |
| Fn + F8/F9 | Уменьшение/ увеличение яркости                                                                       |        |
| Fn + F10   | Отключение дисплея                                                                                   |        |
| Fn + F11   | отключение WLAN                                                                                      |        |
| Fn + F12   | отключение Bluetooth                                                                                 |        |
| Fn + NumLk | Отключение WLAN                                                                                      |        |
| Fn + ScrLk | Отключение Bluetooth                                                                                 |        |

# **Б**Восстановление данных GIGABYTE Smart Recovery

 Восстановление данных GIGABYTE Smart Recovery- восстановление операционной системы на ноутбуке Q1742. Жесткий диск ноутбука Q1742 имеет скруытое отделение, в котором содержится запасной вариант операционной системы, которую вы можете использовать для восстановления данных в случае утери данных OC.

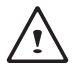

Внимание:

Если жесткий диск был заменен или скрытое отделение удалено, опция восстановления данных не будет доступна на вашем ноутбуке

- Запуск программы Восстановление системы: Функция Восстановление системы является частью заводских установок ноутбука. В меню опций вы можете выбрать опцию восстановление ОС Windows до заводских установок.
- Ниже перечислен порядок действий для запуска программы восстановления системы.

1.выключите или перезагрузите ноутбук

- 2.включите ноутбук и нажмите клавишу F9 для запуска программы
- 3.окно программы восстановления данных появится на экране. Выберите и нажмите на значок "Восстановление данных" для того чтобы начать процесс восстановления.

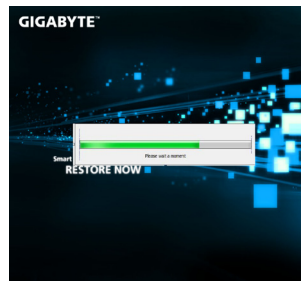

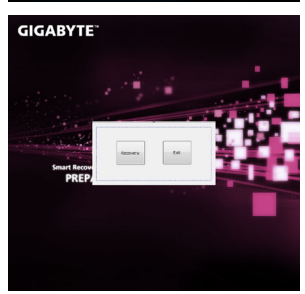

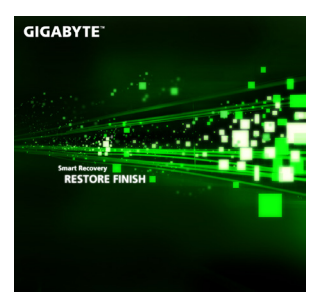

4.процесс восстановления начнется

5.по завершению восстановления перезагрузите ноутбук

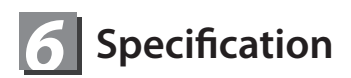

| Название                     |              | Q1742N                                                                                                    | Q1742F                                                                                               |  |
|------------------------------|--------------|----------------------------------------------------------------------------------------------------|----------------------------------------------------------------------------------------------------|--|
| Процессор                    |              | Зго поколения Intel <sup>®</sup> Core™                                                                                                    |                                                                                                    |  |
| Оперативная система          |              | Оригинальная совместимая с Genuine Windows $®$ 7                                                                                                    |                                                                                                    |  |
| Экран                        |              | ЖК-дисплей HD+ с<br>диагональю 17.3",<br>разрешением1600х900<br>и светодиодной<br>фоновой подсветкой                                                                                                    | ЖК-дисплей HD с<br>диагональю 17.3",<br>разрешением1920x1080<br>и светодиодной<br>фоновой подсветкой |  |
| Системная память             |              | DDRIII SO-DIMM 2 слот( максимум 8Гб)                                                                                                    |                                                                                                    |  |
| Микропроцессор               |              | Mobile Intel <sup>®</sup> HM76 Express Chipset                                                                                                    |                                                                                                    |  |
| Графическая карта            |              | Intel <sup>®</sup> HD Graphics 4000<br>NVIDIA <sup>®</sup> GeForce <sup>®</sup> GT 640M 2GB<br>с поддержкой NVIDIA <sup>®</sup> Optimus™ Technology                                                                                                    |                                                                                                    |  |
| жесткий диск                 |              | 2.5" 9.5mm HDD 5400rpm                                                                                                    |                                                                                                    |  |
| дисковод оптического привода |              | 12.7mm Super Multi DVD RW                                                                                                    |                                                                                                    |  |
| Внешние и внутренние выходы  |              | USB(3.0) 2 порта, USB(2.0) 1 порт, HDMI, D-Sub,<br>RJ45, eSATA, вход для микрофона, выход для<br>наушников, 9-в-1 мультиридер для карт SD(SD/<br>mini SD/SDHC/SDXC/MMC/RS MMC/MS/MS Pro/<br>MS Dou) разъем для подключения источника<br>постоянного тока |                                                                                                    |  |
| Аудио                        |              | 2 динамика мощностью 2 Вт,<br>внутренний микрофон                                                                                                    |                                                                                                    |  |
|                              | LAN          | 10/100/1000 Mbps Ethernet                                                                                                    |                                                                                                    |  |
| Связь                        | Wireless LAN | 802.11b/g/n                                                                                                    |                                                                                                    |  |
|                              | Bluetooth    | Bluetooth V4.0                                                                                                    |                                                                                                    |  |
| Вебкамера                    |              | 1.3 мегапикселя                                                                                                    |                                                                                                    |  |
| Безопасность                 |              | Кенсингтонский замок                                                                                                    |                                                                                                    |  |
| Аккумулятор                  |              | ионно-литиевая батарея, 6 делений,<br>4400mAh, 48.84Wh                                                                                                    |                                                                                                    |  |
| Размеры                      |              | 413(Д) X 270(Ш) X 14~40.5(В) мм                                                                                                    |                                                                                                    |  |
| Bec                          |              | ~3.0 кг(с батареей и дисководом)                                                                                                    |                                                                                                    |  |

\* Данные спецификации приведены для ознакомления. Конечные конфигурации зависят от приобретенной модели.

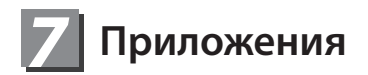

#### • Сервисное обслуживание :

Подробную информацию по обслуживанию можно найти на официальном сайте GIGABYTE по ссылке:

http://www.gigabyte.com/support-downloads/technical-support.aspx

#### • Часто задаваемые вопросы :

Список часто задаваемых вопросов можно найти, перейдя по ссылке http://www.gigabyte.com/support-downloads/faq.aspx